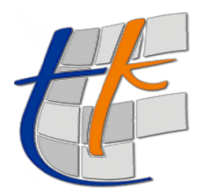

TUSAGA-Aktif ABONELİK PORTALI

ÜRÜN ALMA İŞLEMLERİ

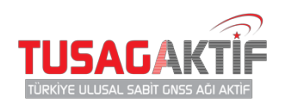

## RTK, DGPS ÜRÜN ALMA İŞLEMLERİ

İşlem Adımları:

- 1. Alıcılar modülünden ürün alacağınız alıcınızın bilgilerini girin.
- 2. Alıcı bilgileri girişi sırasında sisteme kayıtlı data hattınız yok ise data hattınızı ekleyin.
- 3. Alıcınıza ve data hattınıza ait tüm bilgileri eksiksiz girdikten sonra Siparişler modülüne gidin.
- 4. Yeni Sipariş yazısına tıklayarak yeni sipariş oluşturma işlemlerini başlatın.
- Açılan sayfada sizden Ürün ve Alıcı bilgileri girmeniz istenecektir. Bilgilerinizi girdikten sonra
   Kaydet butonuna tıklayın.
- Siparişiniz oluşturulmuştur. Bu süreçten sonra siparişe dair sözleşme onaylama işlemleri ve ödeme işlemleri yer almaktadır.
- 7. Sözleşmeleri indirip, okuyup onaylayın.
- 8. Daha sonra havale işlemleriniz gerçekleştirip, dekontunuzu sisteme yükleyin.
- 9. Siparişiniz onaylandıktan sonra bilgilendirileceksiniz.

| 🖀 Anasayfa                   | AIICI Gebze Belediye | si hesabına yeni alıcı ekle. |   |   |
|------------------------------|----------------------|------------------------------|---|---|
| Hesaplar                     | Yeni Alıcı           |                              |   |   |
| 🖀 Kullanıcılar 🛃             | Marka                | Ashtech                      | • |   |
| 🕈 IScope                     | Data Hatti           | Data Hattı Seçiniz           | • | + |
| \$ Siparişler                | IMEI                 |                              |   |   |
| 📰 Anketler 🛛 🥵               | Sorumlu Kullanıcı    | Sorumlu Kullanıcı Seçiniz    | • |   |
| 🛓 1 sn Rinex Siparişleri     |                      |                              |   |   |
| Ziyaretçi İstatistikleri     |                      |                              |   |   |
| Online (1)<br>Bugün (6)      |                      |                              |   |   |
| Bu Ay (651)<br>Bu Yil (2847) |                      | Vazgeç Kaydet                |   |   |
| Toplam 2847                  |                      |                              |   |   |
|                              |                      |                              |   |   |

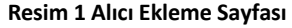

| <ul> <li>Anasayfa</li> <li>Hesaplar</li> <li>Kullanıcılar</li> <li>Alıcılar</li> <li>İScope</li> </ul> | •         | Ürün Seç<br>Ūrün Bilgileri<br><sup>Ürün (Servis)</sup> | DGPS (1 Yil)         |               |  |
|----------------------------------------------------------------------------------------------------|-----------|--------------------------------------------------------|----------------------|---------------|--|
| <ul> <li>Hesaplar</li> <li>Kullanıcılar</li> <li>Alıcılar</li> <li>IScope</li> </ul>                   | •         | <b>Ürün Bilgileri</b><br>Ūrün (Servis)                 | DGPS (1 Yil)         |               |  |
| 🛔 Kullanıcılar<br>💽 Alıcılar<br>📍 IScope                                                               | •         | Ūrün (Servis)                                          | DGPS (1 Yil)         |               |  |
| Alclar IScope                                                                                          |           |                                                        |                      |               |  |
|                                                                                                    |           | Alici                                                  |                      |               |  |
| \$ Siparişler                                                                                          |           | Başlangıç Tarihi                                       | 24.12.2018 11:00     |               |  |
| 🔲 Anketler                                                                                             | 5         | Bitiş Tarihi                                           | 24.12.2019 11:00     |               |  |
| 📥 30 sn Rinex İ                                                                                        | ndir      | Toplam                                                 |                      |               |  |
| 🛓 1 sn Rinex Si                                                                                        | parişleri | Not: Fiye                                              | atlara KDV Dahildir. |               |  |
| Ziyaretçi İstatistik                                                                                   | deri      |                                                        |                      |               |  |
| Online                                                                                                 | 1         |                                                        |                      | Vazgeç Kaydet |  |
| Bugün                                                                                                  |           |                                                        |                      |               |  |
| Bu Ay                                                                                                  | 651       |                                                        |                      |               |  |
| Bu Yil                                                                                                 | 2847      |                                                        |                      |               |  |
| Toplam                                                                                                 | 2847      |                                                        |                      |               |  |

Resim 2 Sipariş Oluşturma İşlemleri

| TUSAGAKTIF                                                                                                | Sipari <b>ş</b> Detay                                                                                                    |                                                                                                    |                            |          |                                             |              |                         |                                                             |
|----------------------------------------------------------------------------------------------------|----------------------------------------------------------------------------------------------------|----------------------------------------------------------------------------------------------------|----------------------------|----------|---------------------------------------------|--------------|-------------------------|-------------------------------------------------------------|
| # Anasayfa # Hesaplar & Kullencolar 20                                                                    | TUSAGAKTIF         201824121129 / 24.12.20           Sparty Numbers ver Tax         Sparty Numbers ver Tax           Ven UP         Ven UP                          |                                                                                                    |                            |          |                                             |              |                         | 1129 / 24.12.2018<br>Spariş Numarası ve Tarihi<br>Yeni Ürün |
| Alectar     Coope     Spariger     Arketier     Arketier     So n Rinex Indir     L 30 n Rinex Sparigieri | Hesap Bilgileri<br>Gebze Beledi                                                                                                    | iyesi                                                                                                    |                            |          |                                             |              |                         |                                                             |
| Ziyaretçi İstatistikleri                                                                                  | SIPARIŞ NO                                                                                                    | ÜRÜN ADI                                                                                                    | ALICI                      | ISTASYON | BAŞLANGIÇ TARIHI                            | BITIŞ TARIHI | TUTAR                   | İŞLEMLER                                                    |
| Online 🕕                                                                                                  | 201824121129                                                                                                    | Cihaz Abonelik                                                                                                    | 5556666777                 |          |                                             |              |                         |                                                             |
| Bugün 6                                                                                                   | 201824121129                                                                                                    | DGPS (1 Yil)                                                                                                    | 5556666777                 |          |                                             |              |                         |                                                             |
| Bu Yi 2497<br>Topiam 2447                                                                                 | 🗹 Kullanım koşullarır 🕑 Uzak mesafe satışı                                                                                                    | n okudum ve kabul ediyorum.<br>sözleşmesini okudum ve kabu                                                         | il ediyorum.               |          |                                             |              | Teplam:<br>Not: Fijstla | 0,00 %<br>ra KDV Dahildir.                                  |
|                                                                                                    | Havale ile Öde İptal B                                                                                                    |                                                                                                    |                            |          |                                             |              |                         |                                                             |
|                                                                                                    | Ödeme Bilgileri<br>TUSAGA Actif kullarımı için<br>Toplam<br>Vulanda yazılı tutar<br>T.C.ZİRAAT BANKASI /<br>IBAN No : TR44 0001<br>no'lu hesaba yazırdığı yazırdığı | j<br>i ödemeniz gereken bedel<br>ANKARA KAMU ŞUBESİ<br>0025 3307 0385 5052 0<br>ınız gösterir cekontu aşağıdaki di | 2<br>Jājme lie yūkley/niz. |          | Dekont Yükle<br>Seç Dekont Seçiniz<br>Yükle |              |                         |                                                             |

Resim 3 Sözleşme Onay ve Havale İşlemleri Sayfası